# **ESET Tech Center**

Knowledgebase > Legacy > ESET Security Management Center > Mobile Device Management > ESET Endpoint Security Android > How do I install ESET Endpoint Security for Android? (2.x)

How do I install ESET Endpoint Security for Android? (2.x)

**Ondersteuning | ESET Nederland - 2017-12-04 -** Comments (0) - ESET Endpoint Security Android

https://support.eset.com/kb3631

If you use ESET Remote Administrator to manage your network

Perform these steps in ESET Remote Administrator.

- 1. Using your Android device, navigate to the <u>ESET Endpoint</u> <u>Security for Android page of the Google Play Store</u>.
- 2. Tap Install.

×

#### Figure 1-1

3. After the app has finished downloading, tap **Open**.

×

- Figure 1-2
- 4. Tap Admin setup.

×

#### Figure 1-3

5. Select the check box if you want to share application data to help improve ESET products and then tap **Accept**.

×

6. Read the User consent tap **Accept**. If you do not agree, tap **Decline** to cancel the installation.

#### ×

#### Figure 1-5

7. Tap **Yes, connect to Remote Administrator** to configure ESET Endpoint Security for use in a managed environment with ESET Remote Administrator, or tap **No, setup manually**.

> Manage ESET Endpoint Security with ESET Remote Administrator

# ×

#### Figure 1-6

8. Tap **Continue** to enable permissions for ESET Endpoint Security for Android. Tap **Allow** twice.

Permission settings for Android 6 (Marshmallow)

If you receive the message "Screen overlay detected" after granting permissions in your ESET mobile product for Android, <u>see our Knowledgebase article</u> to resolve the issue.

#### ×

#### Figure 1-7

9. To activate your product using your ESET License Administrator account, tap **Security administrator account**. To activate your product directly using your License key, tap **License key**.

×

10. <u>Acti</u> <u>vat</u> <u>e</u> usin g <u>you</u> r Lice nse <u>key</u> Acti vat <u>e</u> usin g <u>you</u> r <u>Sec</u> <u>urit</u> У ad min <u>istr</u> <u>ator</u> <u>acc</u> <u>oun</u> <u>t</u>

11. Type the admin password that will control access to settings on your Android device into both fields and tap **Create**.

×

# Figure 1-11

12. Tap **Enable** → **Activate** in the **Uninstall protection** overview screen.

×

13. Tap **Continue**.

×

## Figure 1-13

 Tap OK → ESET Endpoint Security and select the slider bar next to Allow usage tracking to allow it.

#### ×

#### Figure 1-14

- 15. Open your ESET Android product. <u>How do I open my ESET</u> product?
- 16. We recommend that you select the check box next to Connect to ESET Live Grid. Tap Next when you are finished.

Figure 1-15

- 17. Select your preferred setting for the detection of potentially
  - 17. Select your preferred setting for the detection of potentially unwanted applications and tap **Next**.

# Figure 1-16

×

18. Tap Finish.

×

### Figure 1-17

19. After a successful activation, the ESET Endpoint Security home screen will display the **You are protected** status.

×

Tags Android